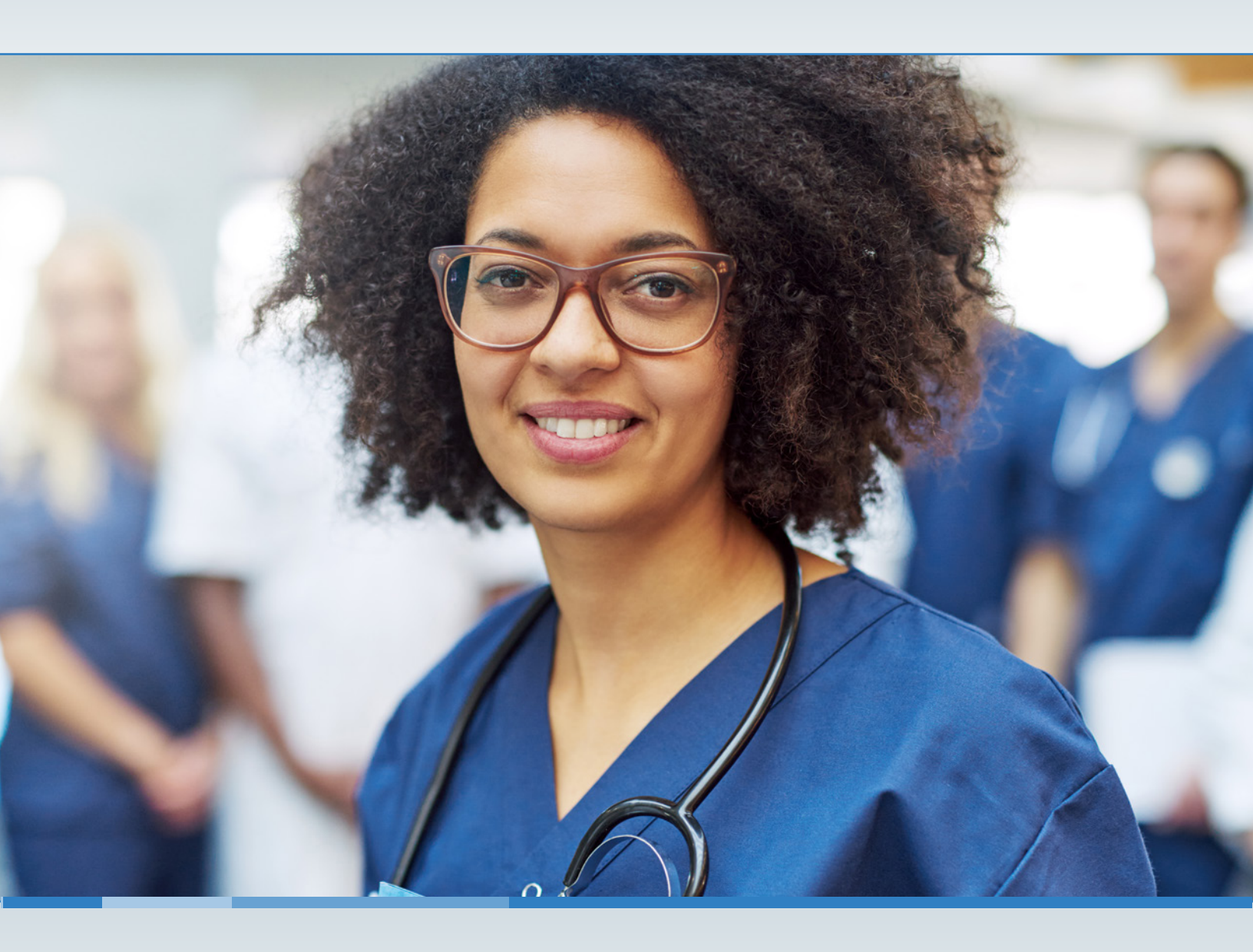

# MANAGING YOUR LTC ONLINE PORTAL ACCOUNT

## A USER GUIDE FOR PROVIDERS

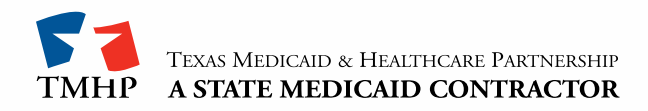

## Contents

| Introduction                                    |
|-------------------------------------------------|
| Administrator Responsibilities                  |
| General User Responsibilities                   |
| Functionality Available to Standard Users       |
| TMHP.com Home Page Menu Bar: My Account         |
| My Account Page for Administrator               |
| User Account Administration                     |
| Admin Account Creation                          |
| Link NPI/Provider Number to Admin Account       |
| Create a User                                   |
| Link an Existing User and Assign Permissions    |
| Modify Permissions of Existing User             |
| Add Administrative Users                        |
| Disassociate/Unlink Provider Number from a User |

## Introduction

The Texas Medicaid & Healthcare Partnership (TMHP) website at <u>tmhp.com</u> is a valuable resource that stores notifications, bulletins, manuals, and other reference materials. Each provider can create their own administrative account on <u>tmhp.com</u>. These administrative accounts are responsible for administering access to additional users, adding new users to the site, and modifying user permissions. The secure pages that the providers can access contain protected health information (PHI) linked to them.

## **Administrator Responsibilities**

Providers and other entities that use the secure functions of the TMHP website to access PHI are initially required to assign at least one provider administrator to manage all of their user accounts and permissions associated with their provider number (previously called contract number). An administrator is defined as an individual or management-level employee assigned by a provider. Each provider administrator is responsible for controlling access to PHI. Other responsibilities include:

- Controlling user activity by assigning the correct permissions to individual users.
- Assigning or removing users as administrators when necessary.
- Creating or deleting regular users.

## **General User Responsibilities**

Every user has the following responsibilities:

- Informing the administrator when access is required
- Informing the administrator when access is no longer required
- Maintaining the privacy and security of all health care information

## Functionality Available to Standard Users

All usernames have a My Account page that can be found by clicking **My Account** in the top menu bar of any page.

### TMHP.com Home Page Menu Bar: My Account

The My Account page indicates what each username can access and what functions can be performed to manage the account. Administrators have additional options to choose from that standard users will not see.

#### My Account Page for Administrator

|                                                                                                    | Logged in as: admin3 |
|----------------------------------------------------------------------------------------------------|----------------------|
|                                                                                                    |                      |
| come to My Account. This section allows a user to perform various maintenance activities for their TMHP account. |                      |
| the appropriate link for access to the maintenance options.                                                      |                      |
| TC Online Portal                                                                                                 |                      |
| ubmit Form                                                                                                    |                      |
| nquire about a form status                                                                                       |                      |
|                                                                                                    |                      |
| Bendle Leven                                                                                                    |                      |
| anage Provider Accounts                                                                                          |                      |
| dminister a Provider Identifier                                                                                  |                      |
| ecome a Provider Administrator for a Provider Identifier (authorization required).                               |                      |
| dminister a Provider Enrollment Transaction                                                                      |                      |
| pen the provider enrollment application                                                                          |                      |
| odity Permissions                                                                                                |                      |
| dd remove permissions and/or unlink users for a Provider Identifier that you administer.                         |                      |
| reate a new user                                                                                                 |                      |
| reate a new user for existing Provider Identifier.                                                               |                      |
| ink an existing user                                                                                             |                      |
| ink an existing user to a Provider Identifier that you administer.                                               |                      |
| exas Medicaid EHR Incentive Program                                                                              |                      |
| egister, attest, appeal and/or check your status                                                                 |                      |
| nroll to receive Electronic Remittance Advice (ERA)                                                              |                      |
| nroll to receive Eletronic Remittance Advice 835 file. Form must be completed, printed, and faxed                |                      |
| s instructed. Note: To mooiry or cancel existing EKA Enrollment select link:                                     |                      |
| ww.dimp.com/rivvider_roms/cor/ minr cito Agreement.put                                                           |                      |
| ccount Settings                                                                                                  |                      |
| y Profile                                                                                                    |                      |
| odify your profile information.                                                                                  |                      |
| hange Password                                                                                                   |                      |
| hange your account password. It is recommended that you do this every 30 days.                                   |                      |
|                                                                                                    |                      |

## **User Account Administration**

### **Admin Account Creation**

If you are a new provider or entity trying to get access to the LTC Online Portal for the first time, perform the following steps:

1) Go to <u>tmhp.com</u>, and click **My Account**.

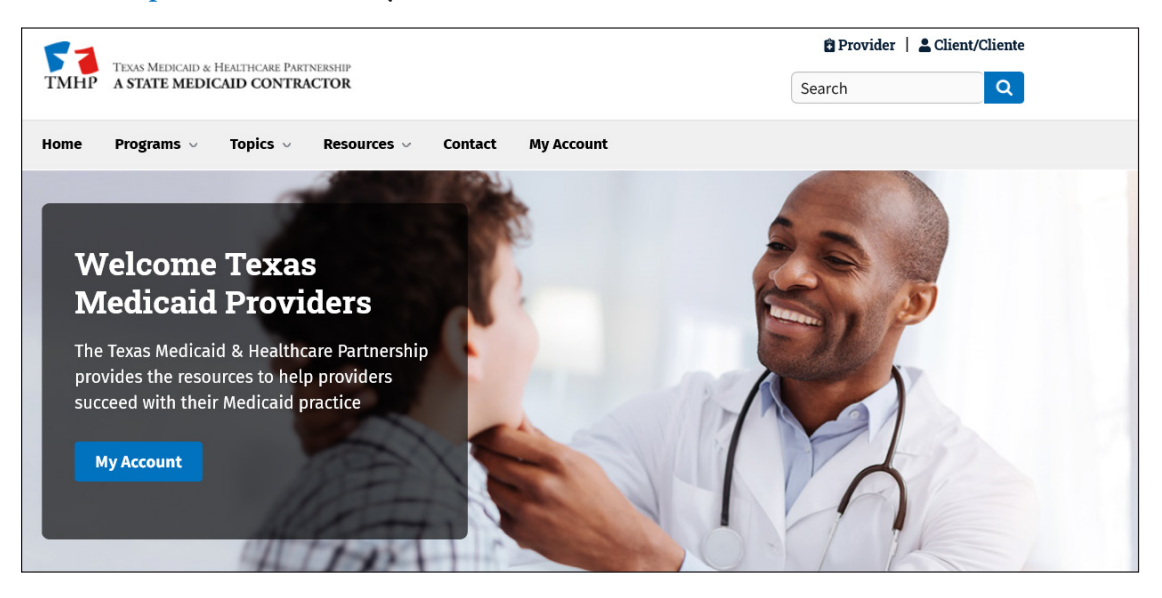

2) The Windows Security pop-up will display. If you have an existing account, enter your username and password, then click **OK**. If you do not have an account, click **Cancel**.

| Windows Security                                                      | × |
|-----------------------------------------------------------------------|---|
| iexplore                                                              |   |
| The server secure.tmhp.com is asking for your user name and password. |   |
| That server also reports: "secure.tmhp.com".                          |   |
| User name                                                             |   |
| Password                                                              |   |
| Remember my credentials                                               |   |
| OK Cancel                                                             | 1 |
|                                                                       |   |

3) Click on Activate My Account, then click Go.

| ГМНР        | - | = |                                                     | TMHP.com              |
|-------------|---|---|-----------------------------------------------------|-----------------------|
| *<br>•<br>• |   |   | Forgot Password Provider/Vendor Activate My Account | Logged in as: Log Off |
|             |   |   | Try Again Contact Us Go                             |                       |

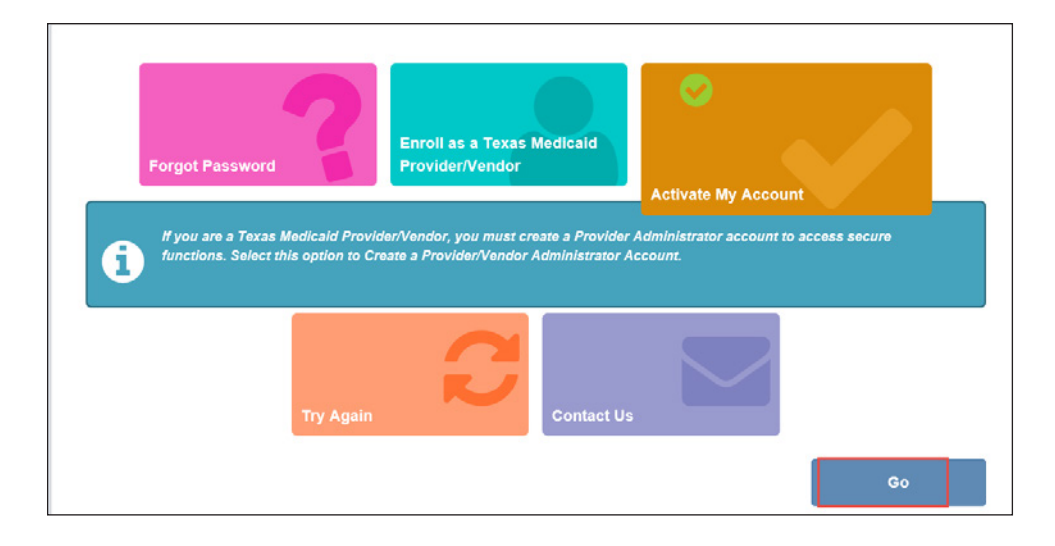

4) The Account Activation page is launched. Click **Create Account and link to a Nursing Facility/Waiver Program provider**, then click **Next**.

| Why are you creating a new account?                                                                                        |
|----------------------------------------------------------------------------------------------------|
| I want to create an account to enroll and administer a new Texas Medicaid and other state healthcare<br>programs provider. |
| Create a Provider<br>Enrollment Account.                                                                                   |
| Create Account and link to<br>an Acute Care provider                                                                       |
| Create Account and link to<br>a Vendor Drug Program<br>provider                                                            |

5) Enter all required provider information indicated by a red dot, and click Next. You must call the Electronic Data Interchange (EDI) Help Desk at 1-888-863-3638, option 4, (state your provider account type as Nursing Facility/Waiver, Vendor Number [0+Component Code], and Medicaid provider number) to receive your vendor password.

**Note:** It may take three to five business days by postal mail to receive the password, so you may prefer to receive your vendor password by email.

Information on how to create an LTC Online Portal administrator account, access My Account, and log into the LTC Online Portal can be found in the *Long-Term Care (LTC) User Guide for General Information*, *Online Portal Basics, and Program Resources*.

| • Desider Number                                                                                 | 28                                                      |      |
|--------------------------------------------------------------------------------------------------|---------------------------------------------------------|------|
| Formerly known as Contract Number                                                                |                                                         |      |
| *Vendor Number                                                                                   |                                                         |      |
| *Vendor Password                                                                                 |                                                         |      |
| Formerly known as MicroECS password                                                              |                                                         |      |
| If you do not have your Vendor Password, you<br>7:00 a.m. to 7:00 p.m., Central Time for assista | may contact the EDI Helpdesk at 1-888-863-3638,<br>nce. |      |
| Back                                                                                             |                                                         | Next |

6) When the Create New Account page launches, enter all required information indicated by a red dot. Review the Terms and Conditions, and click the **I agree to these terms** checkbox for the new account.

| Create New Accourt                                                                                                    | ıt                                                                                                    |                                                                                                    |
|----------------------------------------------------------------------------------------------------|----------------------------------------------------------------------------------------------------|----------------------------------------------------------------------------------------------------|
| *User Name<br>Must be a different than your EDI Submitter ID                                                                                                    | User123                                                                                                    | 6-20 characters(no spaces or special characters)                                                                                                    |
| *First Name                                                                                                    | John                                                                                                    | (no special characters)                                                                                                    |
| *Last Name                                                                                                    | Smith                                                                                                    | (no special characters)                                                                                                    |
| *Business Telephone                                                                                                    | 555-555-5555                                                                                                    | X000X00X000X                                                                                                    |
| *Email                                                                                                    | johnsmith@gmail.com                                                                                                    | To ensure delivery to your inbox please add<br>donotreply@tmhp.com to your address book today                                                             |
| *Confirm Email                                                                                                    |                                                                                                    | Retype email address. Do not copy and paste                                                                                                    |
| *Password                                                                                                    |                                                                                                    | 8-20 characters(no spaces)                                                                                                    |
| *Confirm Password                                                                                                    |                                                                                                    | Retype password. Do not copy and paste                                                                                                    |
| *General Terms and Conditions                                                                                                    |                                                                                                    |                                                                                                    |
| You have entered the secure portion of the Te<br>TMHP means TMHP, Accenture State Health<br>subcontractors.                                                         | xas Medicaid & Healthcare Partnership (TMHP) v<br>are Services, LLC, its parent company, affiliates,                                                               | vebsite. Throughout the terms herein, reference to subsidiaries, employees, consultants, and                                                              |
| Terms of Use<br>By accepting the terms of use, you will be allo<br>the secure portion of this website. Only author<br>may enter and access the secure portion of th | wed access to programs, reports, and information<br>ized persons in lawful possession of a password<br>is website. The use of this website is subject to th        | protected by federal and state law contained in<br>provided by TMHP to provide such passwords<br>e terms of use contained herein.                         |
| Once you have accepted the terms of use, yo<br>the right at any time to change or modify the te<br>have been posted will be deemed to constitute                    | u will not be asked to accept such terms again wh<br>prms of use which will be posted on this website. <i>I</i><br>a acceptance by you of the modified terms. TMHP | en you access the site another time. TMHP has<br>Any use of the website by you after modified terms<br>has the right at any time to change or discontinue |
|                                                                                                    |                                                                                                    | I agree to these terms                                                                                                    |
| I'm not a robot                                                                                                    |                                                                                                    |                                                                                                    |
| Back                                                                                                    |                                                                                                    | Submit                                                                                                    |

7) Click the **I'm not a robot** checkbox, then click **Submit**.

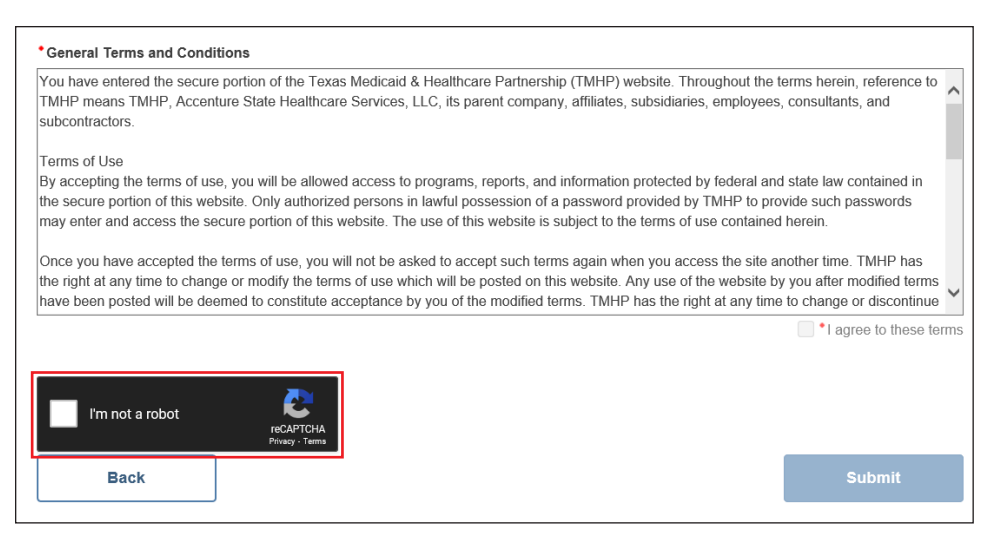

8) When your account is created, click on **Enroll Provider** to continue making the admin account for the provider number.

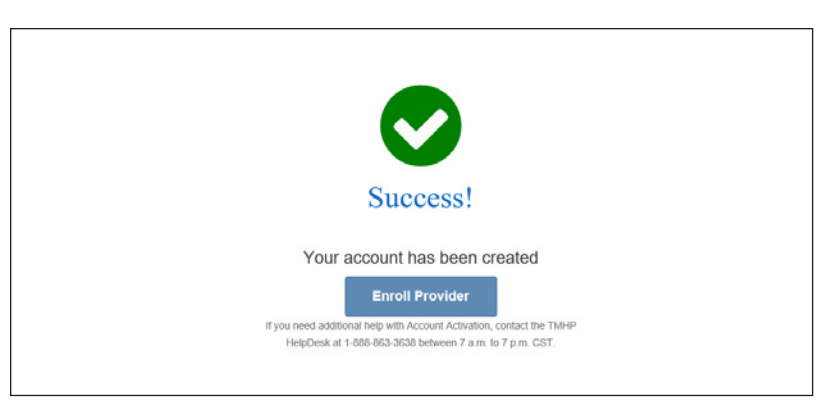

9) At the Windows Security prompt, type your username and password that you created to enter the My Account page.

| Windows Security                                                                    | ×                                       |
|-------------------------------------------------------------------------------------|-----------------------------------------|
| iexplore                                                                            |                                         |
| The server secure.tmhp.com is as<br>password.<br>That server also reports: "secure. | sking for your user name and tmhp.com". |
| User name                                                                           |                                         |
| Password                                                                            |                                         |
| Remember my credentials                                                             |                                         |
| ОК                                                                                  | Cancel                                  |
|                                                                                     |                                         |

#### Link NPI/Provider Number to Admin Account

The current administrator can associate the provider number from the My Account page.

1) Click Log in.

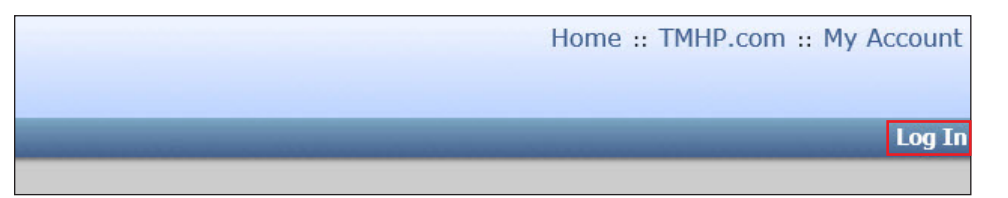

#### 2) Log in as the admin user, and go to My Account.

#### 3) In the window that appears, click Administer a Provider Identifier.

Welcome to My Account. This section allows a user to perform various maintenance activities for their TMHP account. Click the appropriate link for access to the maintenance options. LTC Online Portal Submit Form Inquire about a form status Manage Provider Accounts Administer a Provider Identifier Become a Provider Administrator for a Provider Identifier (authorization required) Administer a Provider Enrollment Transaction Open the provider enrollment application Modify Permissions Add remove permissions and/or unlink users for a Provider Identifier that you administer. Create a new user Create a new user for existing Provider Identifier. Link an existing user Link an existing user to a Provider Identifier that you administer. Texas Medicaid EHR Incentive Program Register, attest, appeal and/or check your status Enroll to receive Electronic Remittance Advice (ERA) Enroll to receive Eletronic Remittance Advice 835 file. Form must be completed, printed, and faxed as instructed. Note: To modify or cancel existing ERA Enrollment select link: www.tmhp.com/Provider\_Forms/EDI/TMHP-ERS-Agreement.pdf Account Settings My Profile Modify your profile information. Change Password Change your account password. It is recommended that you do this every 30 days.

#### Help

TMHP.com Security Enhancement Training Guide: Effective May 26, 2005, TMHP implemented new security features on TMHP.com. A training guide has been developed by TMHP to assist providers during the initial security

4) When the Become Administrator for an Existing Enrolled Medicaid Provider section appears, select Link to a Nursing Facility/Waiver Program provider. Then click Next.

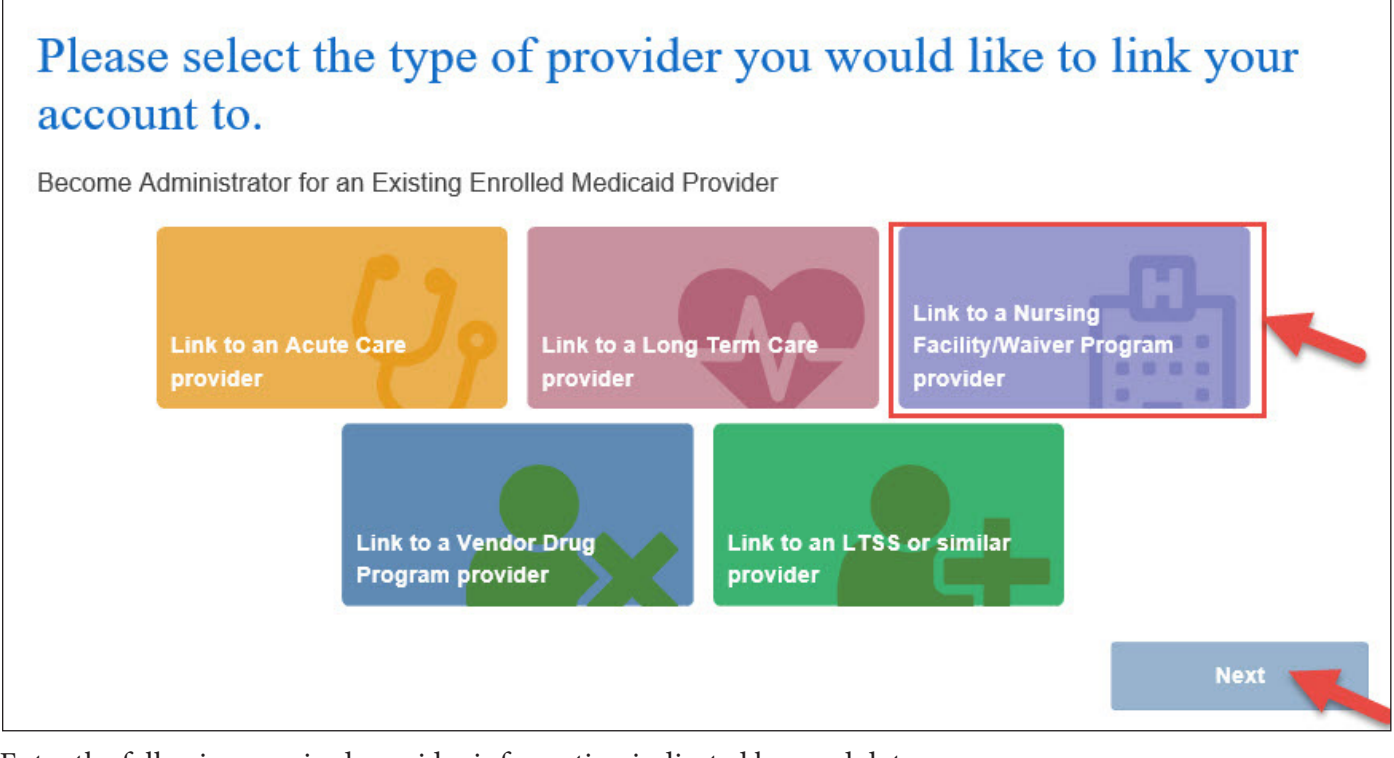

- 5) Enter the following required provider information indicated by a red dot:
  - a) Provider number
  - b) Vendor number (also known as the component code)
  - c) Vendor password

| * Vendor Number  * Vendor Password                                                                                                | roECS password<br>Vendor Password, you may contact the EDI Helpdesk at 1-888-863-3638,<br>Central Time for assistance.  | * Provider Number<br>Formerly known as Contract Number                           |                                                 |  |
|----------------------------------------------------------------------------------------------------|----------------------------------------------------------------------------------------------------|----------------------------------------------------------------------------------|-------------------------------------------------|--|
| * Vendor Password                                                                                                    | roECS password<br>Vendor Password, you may contact the EDI Helpdesk at 1-888-863-3638,<br>Central Time for assistance.  | * Vendor Number                                                                  |                                                 |  |
|                                                                                                    | Vendor Password<br>Vendor Password, you may contact the EDI Helpdesk at 1-888-863-3638,<br>Central Time for assistance. | • Vendor Password                                                                |                                                 |  |
| ormerly known as MicroECS password<br>i you do not have your Vendor Password, you may contact the EDI Helpdesk at 1-888-863-3638, | Central Time for assistance.                                                                                            | ormeny known as MicroECS password<br>I you do not have your Vendor Password, you | may contact the EDI Helpdesk at 1-888-863-3638, |  |

- 6) Click Next.
- 7) Enter all required information indicated by a red dot.
- 8) Check the **I agree to these terms** checkbox.
- 9) Click Link Provider Number.

| User Name                                                                                                    |                                                                                                    |                                                                                                    |
|----------------------------------------------------------------------------------------------------|----------------------------------------------------------------------------------------------------|----------------------------------------------------------------------------------------------------|
| First Name                                                                                                    | The second second                                                                                                    | (no special characters)                                                                                                    |
| Last Name                                                                                                    | in the second second                                                                                                    | (no special characters)                                                                                                    |
| Business Telephone                                                                                                    |                                                                                                    | 3006-3006                                                                                                    |
| Email                                                                                                    |                                                                                                    | To ensure delivery to your inbox please add<br>donotreply@tmhp.com to your address book today                                                                                                    |
| Confirm Email                                                                                                    | Contract and the owner                                                                                                    | Retype email address. Do not copy and paste                                                                                                    |
|                                                                                                    |                                                                                                    |                                                                                                    |
| General Terms and Conditions                                                                                                    |                                                                                                    |                                                                                                    |
| General Terms and Conditions<br>create new portal accounts and link exist<br>multiple provider numbers. During the pr<br>information about you, and to promptly u<br>the website as explained below. Any per<br>Account Information and Password Prote<br>Mone your create a Provider Administrate                                              | ing accounts to the registered provider number<br>rocess of creating a Provider Administrator acco<br>pdate this information when it changes. If you<br>sonal information that you provide to us is subje-<br>ection                                                                                                    | One individual may be a Provider Administrator for<br>ount, you agree to give us true, accurate, and complete<br>do not update it, we may suspend or terminate your use of<br>act to the terms of our policy on privacy.                                                                            |
| General Terms and Conditions<br>create new portal accounts and link exist<br>multiple provider numbers. During the pr<br>information about you, and to promptly u<br>the website as explained below. Any per-<br>Account Information and Password Prote<br>When you create a Provider Administrator<br>that you can access your account with us | ing accounts to the registered provider number<br>rocess of creating a Provider Administrator acco<br>pdate this information when it changes. If you<br>sonal information that you provide to us is subje-<br>action<br>or account or activate your account, you will be<br>s. You agree that you will keep this information | One individual may be a Provider Administrator for<br>bunt, you agree to give us true, accurate, and complete<br>do not update it, we may suspend or terminate your use of<br>act to the terms of our policy on privacy.<br>assigned a user name and you will select a password so<br>confidential. |

10) Look for a message stating that the account has been linked to the selected provider.

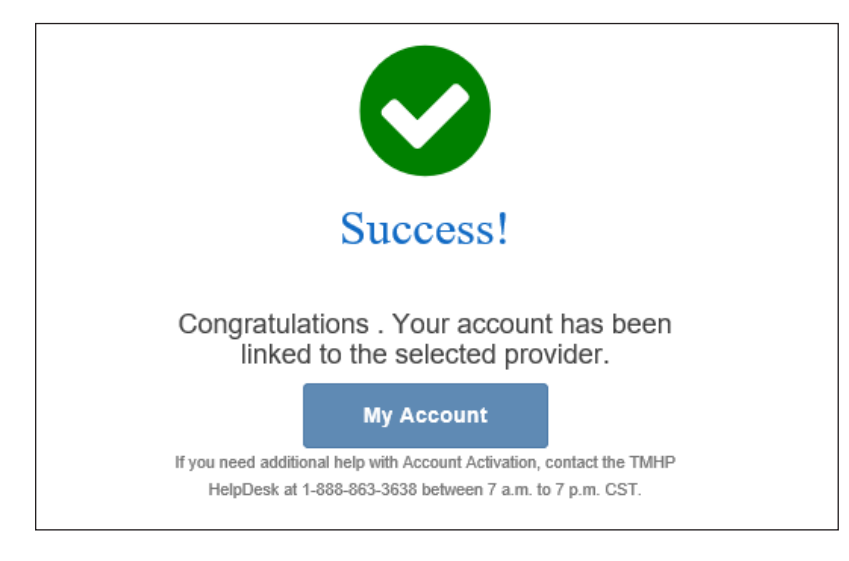

#### **Create a User**

The administrator can create new users or link existing users from the My Account page. The administrator can choose the provider number for which they want to grant access.

1) Log in as the admin user, and go to My Account.

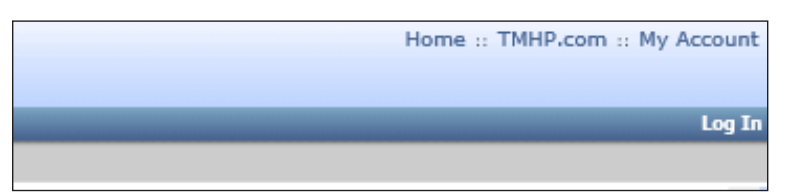

2) Click Create a new user.

| Navigation                     |                                                                                                    |
|--------------------------------|----------------------------------------------------------------------------------------------------|
| 🗟 🏡 TMHP.com                   | Welcome to My Account. This section allows a user to perform various maintenance activities for their TMHP account<br>Click the appropriate link for access to the maintenance options                                                        |
| <ul> <li>My Account</li> </ul> | click the appropriate link for access to the maintenance options.                                                                                                    |
|                                | LTC Online Portal                                                                                                    |
|                                | Submit Form                                                                                                    |
|                                | Inquire about a form status                                                                                                    |
|                                | Manage Provider Accounts                                                                                                    |
|                                | Administra - Duo idar Idartifian                                                                                                    |
|                                | Auminister a provider Identifier<br>Paceme a Provider Identifier for a Provider Identifier (authorization required)                                                                                                    |
|                                | Administration for a provider Administration for a provider (defutiler (authorization required).                                                                                                    |
|                                | Open the provider enrollment application                                                                                                    |
|                                | Modify Permissions                                                                                                    |
|                                | Add remove permissions and/or unlink users for a Provider Identifier that you administer.                                                                                                    |
|                                | Create a new user                                                                                                    |
|                                | Create a new user for existing Provider Identifier.                                                                                                    |
|                                | Link an existing user                                                                                                    |
|                                | Link an existing user to a Provider Identifier that you administer.                                                                                                    |
|                                | Texas Medicaid EHR Incentive Program                                                                                                    |
|                                | Register, attest, appeal and/or check your status                                                                                                    |
|                                | Enroll to receive Electronic Remittance Advice (ERA)                                                                                                    |
|                                | Enroll to receive Eletronic Remittance Advice 835 file. Form must be completed, printed, and faxed<br>as instructed. Note: To modify or cancel existing ERA Enrollment select link:<br>www.tmhp.com/Provider_Forms/EDI/TMHP-ERS-Agreement.pdf |
|                                | Account Settings                                                                                                    |
|                                | My Profile                                                                                                    |
|                                | Modify your profile information.                                                                                                    |
|                                | Change Password                                                                                                    |
|                                | Change your account password. It is recommended that you do this every 30 days.                                                                                                    |
|                                | Halp                                                                                                    |
|                                |                                                                                                    |
|                                | IMHP.com Security Enhancement Training Guide: Effective May 26, 2005, fMHP implemented new securit                                                                                                    |

3) Click the **vendor number** for which you need to create a new user.

| ТМНР       |                                                                                                    |
|------------|----------------------------------------------------------------------------------------------------|
| Navigation |                                                                                                    |
| My Account | You are the Provider Administrator for the following Provider Identifiers. Please select a Provider Identifier Number to <b>Create a new user</b> .<br>Vendor Numbers<br>3 for Provider Number 0<br>6 for Provider Number 0<br>0<br>0 for Provider Number 0<br>7 |

4) Enter all required information indicated by a red dot.

| <ul> <li>Last Name:</li> <li>Business tel</li> </ul>                         | aphone:                                                                |                                | (no speci | ial characters)        |                 |  |  |
|------------------------------------------------------------------------------|------------------------------------------------------------------------|--------------------------------|-----------|------------------------|-----------------|--|--|
| Email:<br>• To ensure deli<br>donotreply@tr<br>• Confirm Emain<br>Permission | very directly to your in<br>nhp.com to your addre<br>ail:<br>s(s) for: | box please add<br>ss box today | Retype e  | mail address. Do not i | copy and paste. |  |  |
| Vendor Nur                                                                   | nher and Pro                                                           | wider Number                   |           |                        |                 |  |  |

Note: By clicking More Info, users can see more details on the type of permission.

5) Check the boxes of the applicable permissions based on the services that your organization is currently contracted to provide and whether the new user being created will be assigned to work on the related tasks.

| Permissions                    | Permissions(s) for:                              |                                                  |                                |                                |                                        |                                                 |                               |                                  |                                                    |                                  |                                  |                                                      |                                                  |                                                                    |
|--------------------------------|--------------------------------------------------|--------------------------------------------------|--------------------------------|--------------------------------|----------------------------------------|-------------------------------------------------|-------------------------------|----------------------------------|----------------------------------------------------|----------------------------------|----------------------------------|------------------------------------------------------|--------------------------------------------------|--------------------------------------------------------------------|
| Vendor Num                     | Vendor Number and Provider Number                |                                                  |                                |                                |                                        |                                                 |                               |                                  |                                                    |                                  |                                  |                                                      |                                                  |                                                                    |
| 3618<br>Submitter<br>More Info | 3618<br>Miscellaneous<br>permission<br>More Info | 3619<br>Miscellaneous<br>permission<br>More 10fo | 3619<br>Submitter<br>More Info | 3652<br>Submitter<br>More Info | Provider<br>Administrator<br>More Info | MDS<br>Miscellaneous<br>permission<br>More Infe | MDS<br>Submitter<br>More Info | MDSQTR<br>Submitter<br>More Infe | MDSQTR<br>Miscellaneous<br>permission<br>More Info | PASARR<br>Submitter<br>More Info | Waiver<br>Submitter<br>More Info | Waiver<br>Miscellaneous<br>permission<br>More 2 Info | Individual<br>Movement<br>Submitter<br>More Info | Individual<br>Movement<br>Miscellaneous<br>permission<br>More Info |

<u>Home and Community-based Services (HCS) Program Provider</u> – If your organization is currently contracted to provide HCS program services, the following permissions are applicable to your users:

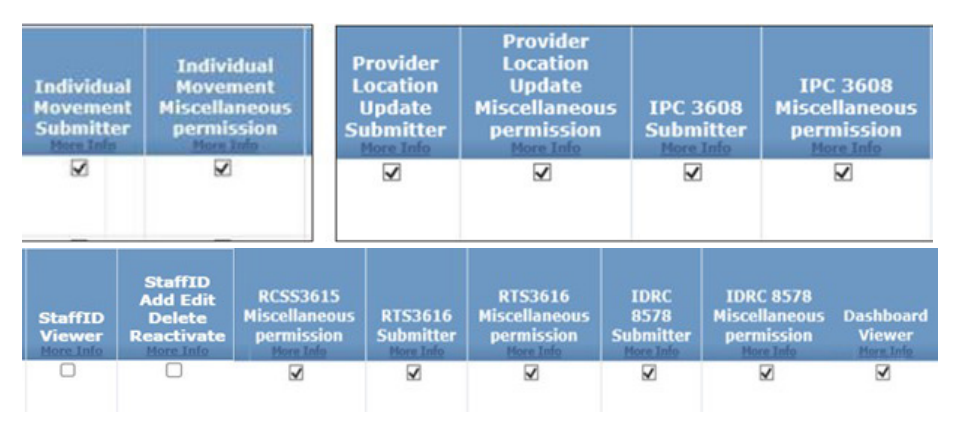

<u>**Texas Home Living (TxHmL) Program Provider**</u> – If your organization is currently contracted to provide TxHml program services, the following permissions are applicable to your users:

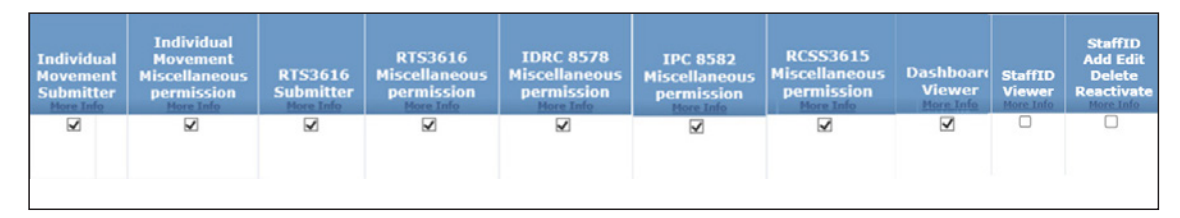

**HCS Financial Management Services Agencies (FMSA)** – If your organization is currently contracted to be HCS FMSA, the following permissions are applicable to your users:

| IDRC 8578<br>Miscellaneous<br>permission<br>More Info | IPC 3608<br>Miscellaneous<br>permission<br>More Info | Individual<br>Movement<br>Miscellaneous<br>permission<br>More Info | RCSS3615<br>Miscellaneous<br>permission<br>More Info | RTS3616<br>Miscellaneous<br>permission<br>Nore Info | Dashboard<br>Viewer<br>More Info |
|-------------------------------------------------------|------------------------------------------------------|--------------------------------------------------------------------|------------------------------------------------------|-----------------------------------------------------|----------------------------------|
| X                                                     | $\checkmark$                                         |                                                                    | N                                                    | Y                                                   | V                                |

**TxHmL FMSA** – If your organization is currently contracted to be TxHmL FMSA, the following permissions are applicable to your users:

| IDRC 8578<br>Miscellaneous<br>permission<br>More Info | IPC 8582<br>Miscellaneous<br>permission<br>Hore Info | Individual<br>Movement<br>Miscellaneous<br>permission<br>More Info | RCSS3615<br>Miscellaneous<br>permission<br>More Info | RTS3616<br>Miscellaneous<br>permission<br>More Info | Dashboard<br>Viewer<br>Mere Info |
|-------------------------------------------------------|------------------------------------------------------|--------------------------------------------------------------------|------------------------------------------------------|-----------------------------------------------------|----------------------------------|
| V                                                     | V                                                    | V                                                                  | $\checkmark$                                         | $\checkmark$                                        | $\checkmark$                     |
|                                                       |                                                      |                                                                    |                                                      |                                                     |                                  |

**Local Intellectual and Developmental Disability Authorities (LIDDA)** – If your organization is currently contracted to be LIDDA, the following permissions are applicable to your users:

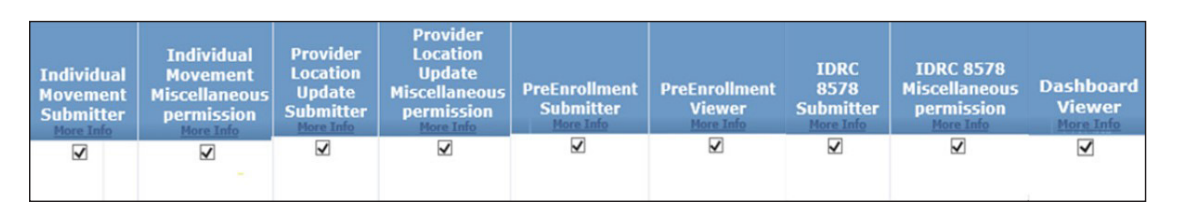

| IPC 3608<br>Submitter<br>More Info | IPC 3608<br>Miscellaneous<br>permission<br>More Info | RCSS3615<br>Submitter<br>More Info | RCSS3615<br>Miscellaneous<br>permission<br>More Info | RTS3616<br>Submitter<br>More Info | RTS3616<br>Miscellaneous<br>permission<br>More Info | IPC 8582<br>Submitter<br>More Infe | IPC 8582<br>Miscellaneous<br>permission<br>More Info | LIDDA Data<br>Maintenance<br>User<br>More Info | Alerts<br>More<br>Info |
|------------------------------------|------------------------------------------------------|------------------------------------|------------------------------------------------------|-----------------------------------|-----------------------------------------------------|------------------------------------|------------------------------------------------------|------------------------------------------------|------------------------|
| V                                  | V                                                    | V                                  | $\checkmark$                                         | V                                 | $\checkmark$                                        | V                                  | V                                                    |                                                |                        |

6) Click Create User.

|   | Permissions                    | s(s) for:                                        |                                                  |                                |           |  |  |  |  |
|---|--------------------------------|--------------------------------------------------|--------------------------------------------------|--------------------------------|-----------|--|--|--|--|
|   | Vendor Nun                     | nber and Pro                                     | and Provider Number                              |                                |           |  |  |  |  |
|   | 3618<br>Submitter<br>More Info | 3618<br>Miscellaneous<br>permission<br>More Info | 3619<br>Miscellaneous<br>permission<br>More Info | 3619<br>Submitter<br>More Info | 3<br>Sult |  |  |  |  |
|   |                                |                                                  |                                                  |                                | 2         |  |  |  |  |
| C | reate User                     |                                                  |                                                  |                                |           |  |  |  |  |

7) The username and password for the new user are displayed on the web page.

| account has been created.                                                                                                    |
|----------------------------------------------------------------------------------------------------|
| Password                                                                                                    |
| The User Name has been sent to the email address that was specified in your request. The email should arrive in the user's mailbox shortly.                                                                                                    |
| If you need further assistance with the account activation process or do not receive your User Name and Password within 24 hours, please contact the TMHP EDI Helpdesk at 1-888-863-3638 between the business hours of 7:00 am to 7:00 pm (CST). |
|                                                                                                    |
| Click here to continue                                                                                                    |
|                                                                                                    |

### Link an Existing User and Assign Permissions

If you are an admin user and need to link an existing user to another provider number of your organization, refer to the following instructions:

- 1) Log in as the admin user, and go to My Account.
- 2) Click Link an existing user.

| 51         |                                                                                                    | Home :: TMHP.com :: My Account |
|------------|----------------------------------------------------------------------------------------------------|--------------------------------|
| TMHP       |                                                                                                    | Langelta en aleita I ta a      |
| Navigation |                                                                                                    |                                |
| My Account | Welcome to My Account. This section allows a user to perform various maintenance activities for their TMHP account.<br>Click the appropriate link for access to the maintenance options.<br>LTC Online Portal<br>Submit Form<br>Inquire about a form status                                                                                                    |                                |
|            | Manage Provider Accounts           Administer a Provider Identifier           Become a Provider Identifier           Become a Provider Administrator for a Provider Identifier (authorization required).           Administer a Provider Enrollment Transaction           Open the provider annoliment application           Modify Permissions           Add remove permissions and/or unlink users for a Provider Identifier that you administer.           Create a new user for existing Provider Identifier.           Link an existing user to a Provider Identifier that you administer.           Texas Hedical EHR Incentive Program           Register, attest, appeal and/or check your status           Enroll to receive Electronic Remittance Advice (ERA)           Enroll to receive Electronic Remittance Advice (ERA)           Enroll to receive Electronic Remittance Advice (ERA)           Enroll to receive Electronic Remittance Advice (ERA)           Enroll to receive Electronic Remittance Advice (ERA)           Enroll to receive Electronic Remittance Advice (ERA)           Enroll to receive Electronic Remittance Advice (ERA)           Enroll to receive Electronic Remittance Advice (ERA)           Enroll to receive Electronic Remittance Advice (ERA)           Enroll to receive Electronic Remittance Advice (ERA)           Enroll to receive Electronic Remittance Advice (ERA)           Enroll to receive Electronic Remittance | =                              |
|            | Account Settings<br><u>My Profile</u><br>Modify your profile information.<br><u>Change Password</u><br>Change your account password. It is recommended that you do this every 30 days.<br>Help<br><b>TMHP.com Security Enhancement Training Guide:</b> Effective May 26, 2005, TMHP implemented new security<br>features on TMHP.com. A training guide has been developed by TMHP to assist providers during the initial security                                                                                                    |                                |

3) Click the vendor number to link the existing user.

You are the Provider Administrator for the following Provider Identifiers. Please select a Provider Identifier Number to Link an existing user.

 Vendor Numbers

 0
 for Provider Number 0

 4
 o

 0
 for Provider Number 0

 4
 o

 0
 for Provider Number 0

 4
 o

 0
 for Provider Number 0

 4
 o

 0
 for Provider Number 0

 0
 for Provider Number 0

- 4) Type the username to which the new vendor number must be linked.
- 5) Click Find User.

| Find User                                                                                        |
|--------------------------------------------------------------------------------------------------|
| Please type in the user name of the user you want to link to Vendor Number and Provider Number . |
| User Name Find User                                                                              |

- 6) Follow Step 5 in the <u>"Create a User"</u> section to grant access to the user for this provider number. Check the boxes of the applicable permissions based on the services that your organization is currently contracted to provide and whether the new user being created will be assigned to work on the related tasks.
- 7) Click Link User.

|   | Permissions<br>Vendor Num      | (s) for:<br>ber <b>1999</b> and Pro                     | ovider Number                                           |                                |                                       |  |
|---|--------------------------------|---------------------------------------------------------|---------------------------------------------------------|--------------------------------|---------------------------------------|--|
|   | 3618<br>Submitter<br>More Info | 3618<br>Miscellaneous<br>permission<br><u>More Info</u> | 3619<br>Miscellaneous<br>permission<br><u>More Info</u> | 3619<br>Submitter<br>More Info | 3652<br>Submitter<br><u>More Info</u> |  |
|   |                                |                                                         |                                                         |                                |                                       |  |
| [ | Link User                      |                                                         |                                                         |                                |                                       |  |

8) The user associated provider number is now linked successfully.

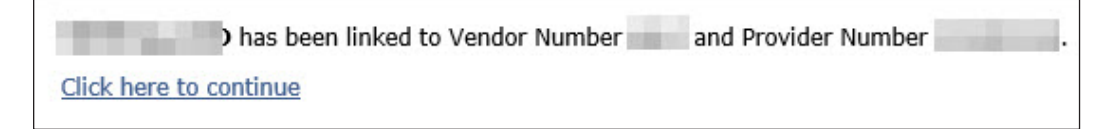

### Modify Permissions of Existing User

If you are an admin user and need to modify permissions of an existing user of your organization, refer to the following instructions:

- 1) Log in as an admin user, and go to My Account.
- 2) Click Modify Permissions.

|                                                                                                    | Home :: TMHP.com :: My Account                                                                                                    |
|----------------------------------------------------------------------------------------------------|----------------------------------------------------------------------------------------------------|
|                                                                                                    | Lanadia se simin? I Lan O                                                                                                    |
|                                                                                                    | cogged in as, adminis   cog of                                                                                                    |
| Welcome to My Account. This section allows a user to perform various maintenance activities for their TMHP account.<br>Click the appropriate link for access to the maintenance options.<br>LTC Online Portal<br>Submit Form<br>Inquire about a form status                                                                                                    |                                                                                                    |
| Manage Provider Accounts         Administer a Provider Identifier         Become a Provider Identifier         Become a Provider Identifier         Administer a Provider Incollment Transaction         Open the provider enrollment application         Modif: Permissions         Add remove permissions and/or unlink users for a Provider Identifier that you administer.         Create a new user         Create a new user         Create a new user         Uhk an existing user to a Provider Identifier.         Link an existing user to a Provider Identifier that you administer.         Texas Medical EHR Incentive Program         Register, attest, appeal and/or check your status         Enroll to receive Electronic Remittance Advice (ERA)         Enroll to receive Electronic Remittance Advice (ERA)         Enroll to receive Electronic Remittance Advice B35 file. Form must be completed, printed, and faxed as instructed. Note: To modify or cancel existing ERA Enrollment select link:         www.tinhp.com/Provider_Forms/EDU/THIPHERS-Agreement.pdf | E                                                                                                    |
| Account Settings<br>My Profile<br>Modify your profile information.<br><u>Change Password</u><br>Change your account password. It is recommended that you do this every 30 days.<br>Help<br>TMHP.com Security Enhancement Training Guide: Effective May 26, 2005, TMHP implemented new security<br>features on TMHP.com. A training guide has been developed by TMHP to assist providers during the initial security                                                                                                    |                                                                                                    |
|                                                                                                    | Welcome to My Account. This section allows a user to perform various maintenance activities for their TMHP account.         Click the appropriate link for access to the maintenance options.         LTC Online Portal         Submit Form         Inquire about a form status         Manage Provider Accounts         Administer a Provider Identifier         Become a Provider Identifier         Become a Provider Identifier         Become a Provider enrollment rapplication         Modify Lermissions         Add remove permissions and/or unlink users for a Provider Identifier that you administer.         Create a new user for existing Provider Identifier.         Link an existing user         Unk an existing user         Invest user         Invest user         Treate a new user for existing Provider Identifier.         Link an existing user         Unk an existing user         Invest Medical HR Incentive Program         Register, attest, appeal and/or check your status         Erroll to receive Electronic Remittance Advice (RA)         Erroll to receive Electronic Remittance Advice BAS file. Form must be completed, printed, and faxed as instructed. Note: To modify or cancel existing ERA Enrollment select link:         www.tmbp.com/Provider_Forms/EDI/TMHP-ERS-Agreement.pdf         Account Settings         My Profile </td |

3) Click the vendor number for the user whose permissions need to be modified.

You are the Provider Administrator for the following Provider Identifiers. Please select a Provider Identifier Number to Modify Permissions.

| Ven | dor Numbers           |    |
|-----|-----------------------|----|
| 01  | for Provider Number 0 | .4 |
| 0   | for Provider Number 0 | 4  |
| 01  | for Provider Number 0 | :4 |
| 0   | for Provider Number 0 | 0  |
|     |                       |    |

4) Follow Step 5 in the <u>"Create a User"</u> section to grant or remove permissions to the user for this provider number. Check or uncheck the boxes under the permissions as applicable, and then click **Update Permissions**.

| Configure Permissions for:<br>Vendor Number and Provider Numb                                                                                          | er                                                      |                                                         |                                            |                                                  |                                     |                                      |                                         |                               |
|----------------------------------------------------------------------------------------------------|---------------------------------------------------------|---------------------------------------------------------|--------------------------------------------|--------------------------------------------------|-------------------------------------|--------------------------------------|-----------------------------------------|-------------------------------|
| Provider Administrator(s)                                                                                                    |                                                         |                                                         |                                            |                                                  |                                     |                                      |                                         |                               |
| Provider Administrators can                                                                                                    |                                                         |                                                         |                                            |                                                  |                                     |                                      |                                         |                               |
| Create new accounts linked to this     Modify permissions for users linke     Change provider/vendor number     Unlink users from this provider/vendor | s provider,<br>ed to this p<br>settings (R<br>endor num | /vendor numbe<br>rovider/vendo<br>&S report on T<br>ber | r<br>number<br>MHP.com)                    |                                                  |                                     |                                      |                                         |                               |
| The following table lists the current Prov<br>Rights next to the username in the table<br>section.                                                     | vider Admi<br>e. To add a                               | nistrator(s) for<br>a new Provider                      | this Provider Numb<br>Administrator, click | er. To remove a us<br>the <b>Make Admini</b> s   | er as a Provide<br>strator link ne: | r Administrator<br>xt to the user ii | click Remove Adm<br>n the Permission Ma | nistrator<br>anagement        |
|                                                                                                    |                                                         |                                                         | Provider Administrate                      | or Account(s)                                    |                                     |                                      |                                         |                               |
|                                                                                                    |                                                         |                                                         | User Name :<br>Full Name :                 |                                                  |                                     |                                      |                                         |                               |
|                                                                                                    |                                                         |                                                         | Business Phone:                            |                                                  |                                     |                                      |                                         |                               |
|                                                                                                    |                                                         |                                                         | Email :                                    |                                                  |                                     |                                      |                                         |                               |
| Permission Management                                                                                                    |                                                         |                                                         |                                            |                                                  |                                     |                                      |                                         |                               |
| Provider User Account(s)                                                                                                    |                                                         |                                                         | · · · · · · · · · · · · · · · · · · ·      |                                                  |                                     |                                      |                                         |                               |
| User Account                                                                                                    | Unlink<br>More<br>Info                                  | 3618<br>Submitter                                       | 3618<br>Miscellaneous<br>permission        | 3619<br>Miscellaneous<br>permission<br>More Info | 3619<br>Submitter                   | 3652<br>Submitter                    | Provider<br>Administrator<br>More Info  | MDS<br>Miscellane<br>permissi |
| User Name :<br>Full Name :<br>Business Phone:<br>Email :                                                                                               | <u>Unlink</u>                                           |                                                         |                                            |                                                  |                                     |                                      | Make Administrator                      |                               |
| Update Permissions                                                                                                    |                                                         |                                                         |                                            |                                                  |                                     |                                      |                                         |                               |

5) Click **Confirm Changes**. The permissions of the user have been modified.

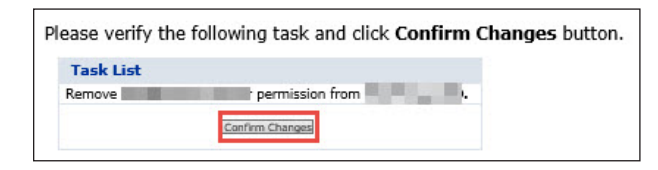

#### **Add Administrative Users**

Multiple administrators are allowed for each provider number. The first administrator activated for an organization can add new web users to the organization, grant or remove permissions to those users, and grant or remove administrator rights for current users who are associated with the provider number. To make an existing user an additional administrator for the organization, the current administrator must click **Make Administrator** for the selected username. To remove administrator permissions for a user, click **Remove Administrator Rights** next to the selected username. Users whose administrator permissions are removed will retain the permissions of regular users for that provider number.

1) Log in as the admin user, and go to My Account.

#### 2) Click **Modify Permissions**.

| 51                               |                                                                                                    | Home :: TMHP.com :: My Account |
|----------------------------------|----------------------------------------------------------------------------------------------------|--------------------------------|
| TMHP                             |                                                                                                    |                                |
|                                  |                                                                                                    | Logged in as: admin3   Log Of  |
| Navigation                       |                                                                                                    |                                |
| ☐ <b>1 THIP.com</b> • My Account | Welcome to My Account. This section allows a user to perform various maintenance activities for their TMHP account.<br>Click the appropriate link for access to the maintenance options.<br>LTC Online Portal<br>Submit Form<br>Inquire about a form status                                                                                                    |                                |
|                                  | Manage Provider Accounts         Administer a Provider Identifier         Become a Provider Enrollment Transaction         Ogen the provider enrollment Transaction         Modity Permissions         Add remove permissions and/or unlink users for a Provider Identifier that you administer.         Create a new user         Create a new user for existing Provider Identifier.         Link an existing user         Link an existing user         Berolito receive Electronic Remittance Advice (ERA)         Enrolito receive Electronic Remittance Advice (ERA)         Enrolito receive Electronic Remittance Advice B35 file. Form must be completed, printed, and faxed as instructed. Note: To modify or cancel existing ERA Enrollment select link:         www.thmp.com/Provider_Forms/EDI/TMHP-ERS-Agreement.pdf         Account Settings         My Profile | F                              |
|                                  | Modify your profile information.<br><u>Change Password</u><br>Change your account password. It is recommended that you do this every 30 days.                                                                                                    |                                |
|                                  | THEP com Security Enhancement Training Guide: Effective May 26, 2005. TMHP implemented new security                                                                                                    | -                              |

3) Click the vendor number for the user whose permissions need to be modified.

You are the Provider Administrator for the following Provider Identifiers. Please select a Provider Identifier Number to Modify Permissions.

 Vendor Numbers

 Or

 for Provider Number 0

 4

 0

 0

 0

 0

 0

 0

 0

 0

 0

 0

 0

 0

 0

 0

 0

 0

4) Click on **Make Administrator** for the user whose permissions need to be modified. Click **Update Permissions** and **Confirm Changes** to accept the modification.

| Configure Permissions for:<br>Vendor Number and Provider Numb                                                                                                    | per (                                                    |                                                          |                                            |                                              |                                           |                                     |                                        |                                   |
|----------------------------------------------------------------------------------------------------|----------------------------------------------------------|----------------------------------------------------------|--------------------------------------------|----------------------------------------------|-------------------------------------------|-------------------------------------|----------------------------------------|-----------------------------------|
| Provider Administrator(s)                                                                                                    |                                                          |                                                          |                                            |                                              |                                           |                                     |                                        |                                   |
| Provider Administrators can                                                                                                    |                                                          |                                                          |                                            |                                              |                                           |                                     |                                        |                                   |
| <ul> <li>Create new accounts linked to th</li> <li>Modify permissions for users link</li> <li>Change provider/vendor number</li> <li>Unlink users from this provider/v</li> </ul> | is provider,<br>ed to this p<br>settings (F<br>endor num | /vendor numbe<br>provider/vendo<br>&S report on 1<br>ber | er<br>r number<br>MHP.com)                 |                                              |                                           |                                     |                                        |                                   |
| The following table lists the current Pro<br>Rights next to the username in the tab<br>section.                                                                                   | vider Admi<br>le. To add a                               | nistrator(s) for<br>a new Provider                       | this Provider Numb<br>Administrator, click | er. To remove a us<br>the <b>Make Admini</b> | er as a Provide<br><b>strator</b> link ne | r Administrator<br>xt to the user i | click Remove Adm<br>n the Permission M | inistrator<br>anagement           |
|                                                                                                    |                                                          |                                                          | Provider Administrat                       | or Account(s)                                |                                           |                                     |                                        |                                   |
|                                                                                                    |                                                          |                                                          | User Name :<br>Full Name :                 | and the second second                        |                                           |                                     |                                        |                                   |
|                                                                                                    |                                                          |                                                          | Business Phone:<br>Email :                 | and the second second                        |                                           |                                     |                                        |                                   |
| Permission Management                                                                                                    |                                                          |                                                          |                                            |                                              |                                           |                                     |                                        |                                   |
| Provider User Account(s)                                                                                                    |                                                          |                                                          |                                            |                                              |                                           |                                     |                                        |                                   |
| User Account                                                                                                    | Unlink<br>More<br>Info                                   | 3618<br>Submitter                                        | 3618<br>Miscellaneous<br>permission        | 3619<br>Miscellaneous<br>permission          | 3619<br>Submitter                         | 3652<br>Submitter                   | Provider<br>Administrator<br>More Info | MDS<br>Miscellaneou<br>permission |
| User Name :<br>Full Name :<br>Business Phone:<br>Email :                                                                                                    | <u>Unlink</u>                                            |                                                          |                                            |                                              |                                           |                                     | Make Administrator                     |                                   |
| Update Permissions                                                                                                    |                                                          |                                                          |                                            |                                              |                                           |                                     |                                        |                                   |

5) To remove administrator rights, click **Remove Administrator Rights** for the user whose permissions need to be modified. Then click **Update Permissions** and **Confirm Changes** to confirm the modification.

| Configure Permissions for:<br>Vendor Number and Provider Number                                                                                                    | <b>—</b> ,                                                                            |                                   |                       |                                                                                    |
|----------------------------------------------------------------------------------------------------|---------------------------------------------------------------------------------------|-----------------------------------|-----------------------|------------------------------------------------------------------------------------|
| Provider Administrator(s)                                                                                                    |                                                                                       |                                   |                       |                                                                                    |
| Provider Administrators can<br>• Create new accounts linked to this provide<br>• Modify permissions for users linked to this<br>• Change provider/vendor number settings<br>• Unlink users from this provider/vendor nu<br>The following table lists the current Provider Add | er/vendor number<br>provider/vendor<br>(R&S report on T<br>mber<br>ninistrator(s) for | r<br>numbe<br>MHP.cor<br>this Pro | r<br>m)<br>wider Num! | iber. To remove a user as a Provider Administrator click Remove Administrator      |
| Rights next to the username in the table. To add section.                                                                                                    | a new Provider .                                                                      | Adminis                           | trator, click         | :k the <b>Make Administrator</b> link next to the user in the Permission Managemen |
|                                                                                                    | Provider Adr                                                                          | ninistrat                         | or Account(           | t(s)                                                                               |
|                                                                                                    | User Name :                                                                           | H                                 | ext                   |                                                                                    |
|                                                                                                    | Full Name :                                                                           |                                   |                       |                                                                                    |
|                                                                                                    | Business Phone:                                                                       |                                   |                       |                                                                                    |
|                                                                                                    | Email :                                                                               |                                   |                       |                                                                                    |
|                                                                                                    | User Name :                                                                           | HC                                | D                     | Remove Administrator Rights                                                        |
|                                                                                                    | Full Name :                                                                           |                                   |                       |                                                                                    |
|                                                                                                    | Business Phone:                                                                       |                                   |                       |                                                                                    |
|                                                                                                    | Email :                                                                               |                                   |                       |                                                                                    |
|                                                                                                    |                                                                                       |                                   |                       |                                                                                    |

#### Disassociate/Unlink Provider Number from a User

Disassociating a provider number from an existing user will remove the rights of that user to any clients that are currently associated to the provider number.

To remove a provider number association from a current user, an administrator of the organization can click **Unlink** next to the selected username. All associations between that user and the particular provider number that is being administered at the time will be removed.

| configure Permissions for:<br>endor Number and Provider Numl                                                                                                    | ber (                                                     |                                                        |                                                            |                                                  |                                           |                                     |                                           |                             |
|----------------------------------------------------------------------------------------------------|-----------------------------------------------------------|--------------------------------------------------------|------------------------------------------------------------|--------------------------------------------------|-------------------------------------------|-------------------------------------|-------------------------------------------|-----------------------------|
| Provider Administrator(s)                                                                                                    |                                                           |                                                        |                                                            |                                                  |                                           |                                     |                                           |                             |
| Provider Administrators can                                                                                                    |                                                           |                                                        |                                                            |                                                  |                                           |                                     |                                           |                             |
| <ul> <li>Create new accounts linked to th</li> <li>Modify permissions for users link</li> <li>Change provider/vendor number</li> <li>Unlink users from this provider/v</li> </ul> | is provider,<br>ed to this p<br>settings (F<br>rendor num | vendor numbe<br>rovider/vendo<br>&S report on 1<br>ber | er<br>r number<br>MHP.com)                                 |                                                  |                                           |                                     |                                           |                             |
| The following table lists the current Pro<br>Rights next to the username in the tab<br>section.                                                                                   | vider Admi<br>le. To add a                                | nistrator(s) for<br>a new Provider                     | this Provider Numb<br>Administrator, click                 | er. To remove a us<br>the <b>Make Admini</b>     | er as a Provide<br><b>strator</b> link ne | r Administrator<br>xt to the user i | r click Remove Adm<br>n the Permission Ma | inistrator<br>anagement     |
|                                                                                                    |                                                           |                                                        | Provider Administrat                                       | or Account(s)                                    |                                           |                                     |                                           |                             |
|                                                                                                    |                                                           |                                                        | User Name : H<br>Full Name :<br>Business Phone:<br>Email : | đ                                                |                                           |                                     |                                           |                             |
| Permission Management                                                                                                    |                                                           |                                                        |                                                            |                                                  |                                           |                                     |                                           |                             |
| User Account                                                                                                    | Unlink<br>More<br>Info                                    | 3618<br>Submitter                                      | 3618<br>Miscellaneous<br>permission<br>More Info           | 3619<br>Miscellaneous<br>permission<br>More Info | 3619<br>Submitter                         | 3652<br>Submitter                   | Provider<br>Administrator<br>More Info    | MDS<br>Miscellan<br>permiss |
| User Name :<br>Full Name :<br>Business Phone:<br>Email :                                                                                                    | <u>Unlink</u>                                             |                                                        |                                                            |                                                  |                                           |                                     | Make Administrator                        |                             |
| pdate Permissions                                                                                                    |                                                           | -                                                      |                                                            |                                                  |                                           |                                     |                                           |                             |